How Do I Create a Non-Funded Research Agreement (e.g. MTA or CDA)?

Log into <u>My Research</u> using your UTORid and password.

- 1. Select the My Research tab
- 2. Select Applications & Agreements
- 3. Select Non-Funded Agreements
- 4. Select Search or Create My Agreements.

| TORON TO Administrative Web Services                                                     |                                                                                                    |  |  |  |  |  |  |  |  |
|------------------------------------------------------------------------------------------|----------------------------------------------------------------------------------------------------|--|--|--|--|--|--|--|--|
| To protect the security of your data, the                                                | his application will automatically terminate in 03:55:25. Unsaved work will be lost.                  |  |  |  |  |  |  |  |  |
| Welcome Inbox My Research<br>Inbox Applications & Agreements                             | 2   n Line   Human Ethics Protocols     My Research   > Applications & Agreements   > RAISE Help Page |  |  |  |  |  |  |  |  |
| RAISE Help Page                                                                          |                                                                                                    |  |  |  |  |  |  |  |  |
| Inbox                                                                                    |                                                                                                    |  |  |  |  |  |  |  |  |
| ▶ Funding Applications                                                                   | Help Desk Contact                                                                                     |  |  |  |  |  |  |  |  |
| Non-Funded Agreements Search or Create My Agreements Search My Non-Funded Collaborations | 4 Phone: 416 946 5000<br>Email: raise@utoronto.ca                                                     |  |  |  |  |  |  |  |  |
| L→ Designate PI Assistant                                                                | Training: Join us for a training session/user clinic                                                  |  |  |  |  |  |  |  |  |

You will see the My Research Agreements page listing all the agreements you've created via the system.

5. Click on the **Create New Agreement** button to generate a pop up in which you can select the agreement type.

| My Research Agreemen                     | ts                                             |                                |             |                |           |
|------------------------------------------|------------------------------------------------|--------------------------------|-------------|----------------|-----------|
| Use Filter Bar to find existing de       | ocuments:                                      |                                |             |                |           |
| Show Filter Bar Filters Go               | Contact Help Desk                              | ~ \$                           |             |                |           |
| Agreements (26)                          | Enter Title or Applicant or Partner or Sponsor | or FReD/Fund (search existing) | Q &         | 5 Create New   | Agreement |
| Agreement #/Title                        | Agreement Type                                 | Agreement Status               | Expiry Date | Applicant Name |           |
| 50000033<br>Sample MTA for training      | Material Transfer<br>Agreement (MTA)           | Un-Submitted                   |             | Dr Adrianna    | >         |
| 50000032<br>Sample Data Transfer Agreeme | nt Data Transfer Agree                         | ment Un-Submitted              |             | Dr Adrianna    | Σ         |

- 6. Click on the down-pointing arrow to generate the agreement type picklist
- 7. Select the type of agreement you would like to create

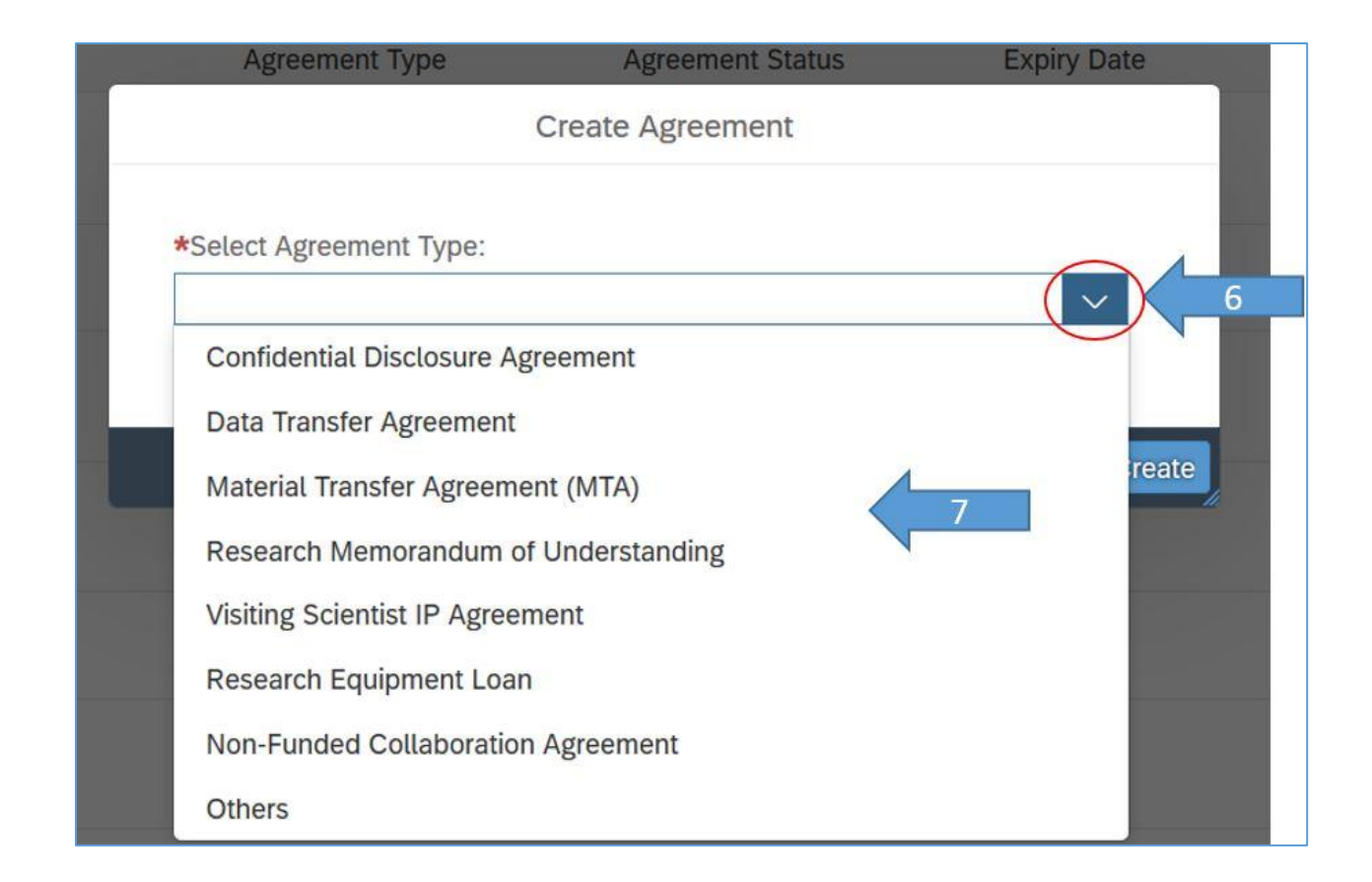

8. Click on the Create button

| Create Agreement                                             | D |
|--------------------------------------------------------------|---|
| *Select Agreement Type:<br>Material Transfer Agreement (MTA) | D |
|                                                              | D |
| Close                                                        | 8 |

You are now on the first page of the agreement. You can navigate to the other screens by clicking on

- 9. the Next or Previous buttons, or
- 10. the relevant title in the section menu
- 11. When you have completed the agreement, go to the last section, Undertaking Submit to submit your agreement.

|     | <                  |                                |              | Original 50000034 | Dr Adrianna Su | 🗘 Contact Help Desk |
|-----|--------------------|--------------------------------|--------------|-------------------|----------------|---------------------|
| ছ্র | Details            | Details                        |              |                   | Page Help      | 9 Next              |
| 8   | Partners           |                                |              |                   |                |                     |
| 151 | Agreements         | Material Transfer Agreement (N | MTA)         |                   |                |                     |
| \$  | Research Funding   |                                |              |                   |                |                     |
| යී  | Collaborators      | 10 *Title:                     | Enter Title  |                   |                |                     |
| オ   | Human Protocols    | *Direction:                    | ~            |                   |                |                     |
| 2   | Animal Protocols   | *Anticipated Effective Date:   | MMM d, y     |                   |                |                     |
| G   | Permits            | *Anticipated Expiry Date:      | MMM d, y     |                   |                |                     |
| U   | Undertaking Submit | Agreement Status:              | Un-Submitted |                   |                |                     |
|     |                    | Agreement Document Status:     | Initial      |                   |                |                     |
|     |                    |                                |              |                   |                |                     |

## **VPRI Contact**

RAISE Helpdesk 416-946-5000 raise@utoronto.ca